| (8) | 대명건설 | 담당자 확업 | 인 후 실적증 | 명서 버튼 | 활성화 → | 조회 및 | 출력 가능 |
|-----|------|--------|---------|-------|-------|------|-------|

⑦ "신청" 버튼 클릭

⑥ 세부공종(전문) 선택 (2페이지 전문공사의 세부공종 참조)

⑤ 공사업 면허 선택 및 면허등록번호 입력

④ "신청서 작성" 버튼 클릭

③ 해당 공사 중 실적증명 발급 원하는 계약건 선택

② 기성실적 년도 선택

① 메뉴에서 "실적증명" 클릭

## 2. 기성실적증명서 신청 절차

| 1. 기성실               | 실적증                     | 통명서 신                                   | 청 화면 (외                     | 주<<       | 실적령                | 5명)                |                    |                |                 |                   |                |                  |                               |           |
|----------------------|-------------------------|-----------------------------------------|-----------------------------|-----------|--------------------|--------------------|--------------------|----------------|-----------------|-------------------|----------------|------------------|-------------------------------|-----------|
| 대명건설                 | 밀음이 가는 신뢰의 회사 건설        | 날한 기업                                   |                             |           |                    |                    |                    |                |                 | * 접속정보            | 2 : [ (주)대     | 평건설 ] 201        | 8년01월11일 (목                   |           |
|                      | HOME :                  | > 외주 > 실적증명                             |                             |           |                    |                    |                    | and and a      | (IL)            | and the second    |                |                  | - Williamska                  | all Mile  |
| 의학공고                 | *년5                     | E 2017                                  | 2                           |           |                    |                    |                    |                |                 |                   |                |                  |                               |           |
| 견적작업<br>계약처리         |                         |                                         | -                           | (8)       |                    |                    |                    |                |                 |                   |                |                  | ~                             |           |
| 계약현황<br>기성작업<br>신제즈며 | ● 신청서작()                | ₩ 2 2 2 2 2 2 2 2 2 2 2 2 2 2 2 2 2 2 2 | [서작세] [2012년 20신청취소]<br>계약면 | 계약금액      | 게얀의                | 공시                 | 기간                 | 시청구부           | 비호              | 시청의자              | 승이익자           | (7)공주            | <b>6</b><br>*(7) <u>세</u> 분공종 | (12)당년도   |
| 등록신청                 | <ul><li>▶ 김영성</li></ul> |                                         | 철거 및 해체                     | 1,382,062 | 2015-11-05         | 시작일자<br>2015-11-02 | 종료일자<br>2016-11-02 | 작성중            | 344             | COEM              | ouen           | 환경/플랜트           | (전문)                          | 또는 이;<br> |
| 자재 MATERIALS         |                         | (3)                                     |                             |           |                    |                    |                    |                |                 |                   |                |                  |                               |           |
| 입찰공고                 | ×                       |                                         |                             |           |                    |                    |                    |                |                 |                   |                |                  |                               |           |
| 계약저리<br>등록신청         | y                       |                                         |                             |           |                    |                    |                    |                |                 |                   |                |                  |                               |           |
| 공통 commonnes         |                         |                                         |                             |           |                    |                    |                    |                |                 |                   |                |                  |                               |           |
| 인증서관리                |                         |                                         |                             |           |                    |                    |                    |                |                 |                   |                |                  |                               |           |
| 평가                   |                         |                                         |                             |           |                    |                    |                    |                |                 |                   |                |                  |                               |           |
| 평가조회                 |                         |                                         |                             |           |                    |                    |                    |                |                 |                   |                |                  |                               |           |
|                      |                         |                                         |                             |           |                    |                    |                    |                |                 |                   |                |                  |                               |           |
|                      |                         | <b>)</b> 저장                             |                             |           |                    |                    |                    |                |                 |                   |                |                  |                               |           |
| 상생소동계시판              | <ul> <li>번호</li> </ul>  | <b>(5)</b> *업종                          | (4)<br>*등록번호                | (12       | 2)당년도계약액<br>또는 미월액 | (13)총계약금           | ·액 (14)당<br>기성     | 년도 (1 <u>5</u> | 5)전년도J<br>두계기성9 | 까지 (16)5<br>백 기성) | 당년도 (1]<br>지급액 | 7)전년도까지<br>두계지급액 |                               |           |
|                      |                         |                                         |                             |           | 0                  | 1,382,             | 062                | 0              |                 | 0                 | 0              | 0                |                               |           |
|                      |                         |                                         |                             |           |                    |                    |                    |                |                 |                   |                |                  |                               |           |
|                      |                         |                                         |                             |           |                    |                    |                    |                |                 |                   |                |                  |                               |           |
|                      |                         |                                         |                             |           |                    |                    |                    |                |                 |                   |                |                  |                               |           |
|                      |                         |                                         |                             |           |                    |                    |                    |                |                 |                   |                |                  |                               |           |
|                      |                         |                                         |                             |           |                    |                    |                    |                |                 |                   |                |                  |                               |           |
|                      | I                       |                                         |                             |           |                    |                    |                    |                |                 |                   |                |                  |                               |           |

※ 아래 내용은 건설산업기본법 시행규칙 별지 제19호서식의 2페이지 입니다.

전문건설협회 기성실적증명 담당과 통화 결과

세부공종(전문)에서 무조건 하나 선택하여 기재해야 된다고 합니다.

세부공종이 복합되어 계약 된 경우에도 아래중에서 하나 선택하여 기재 해야 한다고 합니다.

유의사항

 건설산업기본법 시행규칙 별표3에 따른 종합공사의 업종(토목공사업, 건축공사업, 산업·환경설비공사업, 조경공 사업)을 모든 건설업자(종합 및 전문)가 기재합니다.

2. (1)종합공사의 세부공종을 기재합니다.

3. (2)전문공사의 세부공종을 기재합니다.

(1) 종합공사의 세부공종

| 공종                  | 세부공종(종합)                                                                                        |                                                                       |                                                                          |                                                                            |  |  |  |  |
|---------------------|-------------------------------------------------------------------------------------------------|-----------------------------------------------------------------------|--------------------------------------------------------------------------|----------------------------------------------------------------------------|--|--|--|--|
| 토목                  | 일반도로<br>고속화도로<br>고속도로<br>도로교량<br>철도교량<br>댐                                                      | 항 만<br>공 항<br>일반철도<br>고속철도<br>지하철<br>도로터널                             | 철도터널<br>간 척<br>치산·치수 및 사방하천<br>관개수로 및 농지정리<br>상수도 1천mm 이상<br>상수도 1천mm 이하 | 정수장<br>하수도<br>택지조성<br>공업용지 조성<br>기타토목시설                                    |  |  |  |  |
| 건축                  | 단독주택 및 연립주택<br>저층아파트(5층 이하)<br>고층아파트(6층~15층 이하)<br>초고층아파트(16층 이상)<br>주거ㆍ사무실겸용 건물<br>상가ㆍ백화점ㆍ쇼핑센터 | 사무실빌딩<br>오피스텔<br>인텔리전트빌딩<br>호텔・숙박시설<br>관공서건물(11층 이하)<br>관공서건물(12층 이상) | 학 교<br>병 원<br>전통양식건축<br>교회·사찰 등 종교용 건물<br>기타 문화재, 유적건물<br>경기장·운동장        | 전시(展示)시설<br>창고, 차고, 터미널건물<br>공장, 작업장용 건물<br>기계기굿시설(플랜트 제외)<br>위험물저장소<br>기타 |  |  |  |  |
| 산업<br>-<br>환경<br>설비 | 제철소 및 석유화학공장<br>등 산업생산시설<br>원자력발전소<br>화력발전소                                                     | 열병합발전소<br>수력발전소<br>집단에너지 공급시설공사                                       | 쓰레기소각장 설치공사<br>플랜트설치공사<br>하수종말처리장<br>폐수종말처리장                             | 그 밖의 산업·환경설비                                                               |  |  |  |  |
| 조경                  | 수목원                                                                                             | 공원의 조성공사                                                              | 기타 조경공사                                                                  |                                                                            |  |  |  |  |

## (2) 전문공사의 세부공종

세부공종 (전문)

| 일반실내건축공사      | 파일공사         | 일반보랑 · 그라우팅공사   | 삭도설치 · 제거공사  |
|---------------|--------------|-----------------|--------------|
| 목재창호 ·목재구조물공사 | 구조물해체공사      | 착정공사(지하수개발공사)   | 삭도유지관리공사     |
| 일반토공사         | 창호공사         | 철도·궤도공사         | 준설공사         |
| 발파공사          | 금속구조물공사      | 일반포장공사          | 일반승강기설치공사    |
| 미장공사          | 온실설치공사       | 포장유지 관리 공사      | 기계식주차기설치공사   |
| 타일공사          | 지붕 · 판금공사    | 수중공사            | 가스시설사공(제1종)  |
| 방수공사          | 건축물조립공사      | 일반조경식재공사        | 가스시설시공(제2종)  |
| 조적공사          | 철근 · 콘크리 트공사 | 조경유지 관리 공사      | 가스시설시공(제 3종) |
| 석공사           | 건축기계설비공사     | 조경시설물설치공사       | 난방시공(제1종)    |
| 일반도장공사        | 플랜트기계설비공사    | 일반강구조물공사        | 난방시공(제2종)    |
| 재(再)도장공사      | 자동제어공사       | 인 도전용강재 육교설 치공사 | 난방시공(제3종)    |
| 차선도색공사        | 상수도설비공사      | 일반철강재설치공사       | 시설 물유지 관리 공사 |
| 비계공사          | 하수도설비공사      | 교량철구조물설치공사      |              |
|               |              |                 |              |
|               |              |                 |              |